#### รายงานผลการอบรม/สัมมนา/พัฒนาความรู้/ประชุมเชิงปฏิบัติการ /และเป็นวิทยากร กองสำรวจดินและวิจัยทรัพยากรดิน กรมพัฒนาที่ดิน

| ส่วนที่ ๑ ข้อมูลทั่วไป                                                           |
|----------------------------------------------------------------------------------|
| คำนำหน้า 🗹 นาย 🗖 นาง 🗖 นางสาว 🗖อื่น ชื่อ-นามสกุลนายธวัชชัย ตาอินทร์              |
| ตำแหน่งนักสำรวจดินปฏิบัติการ                                                     |
| หลักสูตร/หัวข้อมูลเรื่องอบรม/สัมมนา/พัฒนาความรู้ฯ.การใช้งาน Agri-Map Online      |
| υ υ<br>                                                                          |
| สถานที่อบรม / สัมมนา /พัฒนาความร้าe-learning สถาบันพัฒนาบุคลากรภาครัฐด้านดิจิทัล |
| ตั้งแต่วันที่                                                                    |
| ส่วนที่ ๒ สิ่งที่ได้รับจากการอบรม/สัมมนา/พัฒนาความรู้                            |
| y                                                                                |

#### ษ.๑ รายงานสรุปเนื้อหาในการการอบรม

ระบบแผนที่เกษตรเพื่อการบริหารจัดการเชิงรุกออนไลน์ (Agri-Map Online) มีการบูรณาการข้อมูล พื้นฐานเชิง พื้นที่ด้านการเกษตรจากทุกหน่วยงานในกระทรวงเกษตรและสหกรณ์และหน่วยงานอื่นๆ ที่เกี่ยวข้อง ประกอบด้วย ข้อมูล หลักด้านการเกษตรสำหรับการปลูกพืชเศรษฐกิจ การประมง การปศุสัตว์ ปัจจัยการผลิตและปัจจัยอื่นๆ เช่น ดิน แหล่งน้ำ แหล่งรับซื้อ ข้อมูลครัวเรือน รายได้ หนี้สินของเกษตรกร ซึ่งเป็นข้อมูลสำหรับใช้เป็นเครื่องมือบริหารจัดการการเกษตรของ ประเทศไทย โดยสามารถนำมาใช้ในการวิเคราะห์ ประเมินความเสี่ยง และกำหนดทิศทาง ทั้งในการปลูกพืช การปศุสัตว์ และ การทำประมง พร้อมทั้งสามารถติดตามข้อมูลความเปลี่ยนแปลงที่เกิดขึ้นได้อย่างถูกต้อง ครอบคลุมการนำไปใช้ประโยชน์ทุก ด้าน และทุกพื้นที่ตั้งแต่ระดับประเทศไปจนถึงระดับตำบล มีการปรับปรุงข้อมูลให้ทันสมัยเป็นระยะ เพิ่มความสะดวกให้แก่ ผู้ใช้งาน ไม่ว่าจะเป็นเจ้าหน้าที่ภาครัฐ เกษตรกร และผู้ประกอบการ ให้สามารถเข้าถึงข้อมูลโดยง่ายผ่านเว็บแอปพลิเคชัน เป็นการนำเทคโนโลยีเข้ามาประยุกต์ใช้กับข้อมูล ด้านการเกษตร เพื่อช่วยให้เกษตรกรและผู้ที่สนใจใช้ประโยชน์จากข้อมูลใน การวางแผนการท าเกษตรกรรม ได้อย่างเหมาะสม ท าให้สามารถบริหารจัดการสินค้าเกษตรได้อย่างมีประสิทธิภาพ สอดคล้องตามสภาพพื้นที่ สถานการณ์ปัจจุบัน และสามารถคาดการณ์ในอนาคตได้ซึ่งจะส่งผลให้ประเทศไทยพัฒนา เศรษฐกิจได้อย่าง มั่นคงและยั่งยืนต่อไป

การใช้งานระบบแผนที่เกษตรเพื่อการบริหารจัดการเชิงรุกออนไลน์(Agri-Map Online) เข้าใช้งานระบบฯ โดยผ่าน URL : http://agri-map-online.moac.go.th หรือเข้าใช้งานได้ที่เว็บไซต์กรมพัฒนาที่ดิน www.ldd.go.th องค์ประกอบใน หน้าจอหลักของระบบแผนที่เกษตรเพื่อการบริหารจัดการเชิงรุกออนไลน์ (Agri-Map Online) หน้าจอหลักของระบบแผนที่ เกษตรเพื่อการบริหารจัดการเชิงรุกออนไลน์ (Agri-Map Online) ประกอบด้วยเครื่องมือประเภทต่างๆ ที่มีคุณลักษณะการ ทำงานที่สำคัญแตกต่างกันไป โดยสามารถแบ่ง องค์ประกอบการทำงานในหน้าจอหลักออกเป็น ๔ ส่วน รายละเอียดดังนี้ ๑. แถบค้นหาและควบคุม (Top Bar) ๒. เมนูชั้นข้อมูล (Menu Categories) ๓. มุมมองแผนที่ (Map View) ๔. แถบแสดงข้อมูล สถิติ (Information Panel)

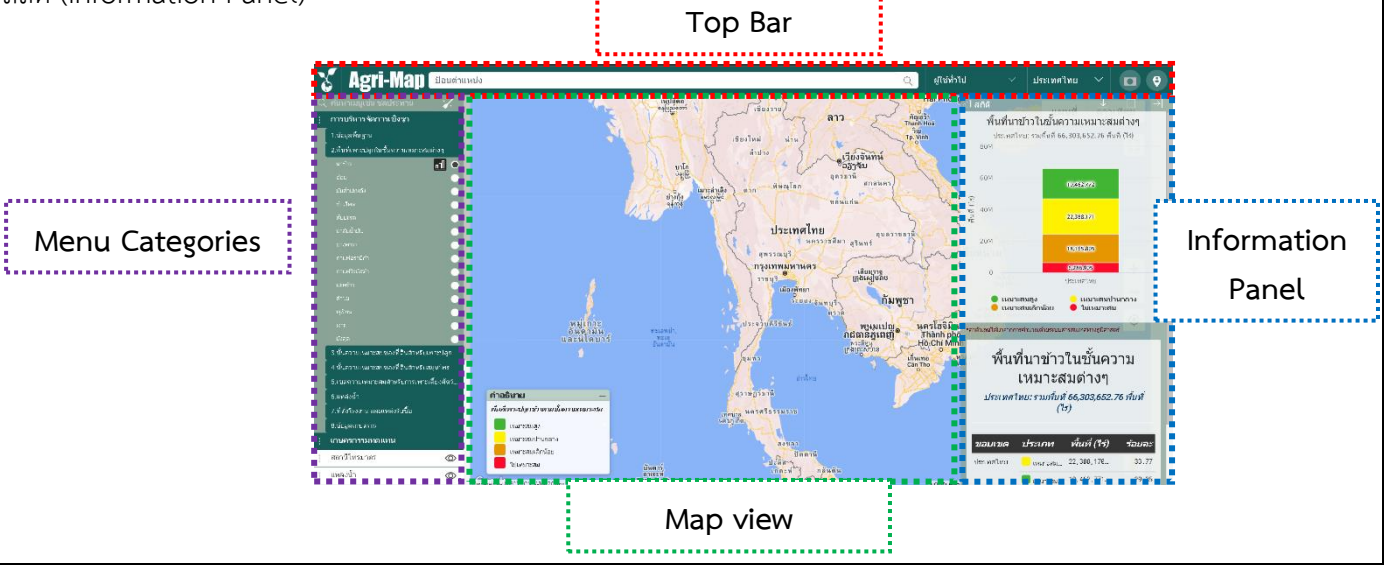

๑. แถบค้นหาและควบคุม (Top Bar) แถบค้นหาและควบคุม (Top Bar) เป็นส่วนที่อยู่ด้านบนสุดของหน้าจอระบบ Agri-Map Online ประกอบด้วยแถบเครื่องมือต่างๆ เช่น กล่องค้นหาสถานที่/ตำแหน่งพิกัด ค้นหาข้อมูลพื้นที่ตามเงื่อนไขการแบ่ง ขอบเขตการปกครอง

 ๒. เมนูชั้นข้อมูล (Menu Categories) แถบเมนูชั้นข้อมูล (Menu Categories) เป็นแถบเมนูที่อยู่ด้านซ้ายของหน้าจอระบบ Agri-Map Online ประกอบด้วย กลุ่มเมนูชั้นข้อมูลตามการใช้งาน ซึ่งแยกเป็น กลุ่มเมนูการบริหารจัดการเชิงรุก จำนวน ๘ กลุ่มชุดข้อมูล กลุ่มเมนูการปลูกพืชทดแทนจำนวน ๒ กลุ่มชุดข้อมูล กลุ่มเมนูชั้นข้อมูล จำนวน ๑๒ กลุ่มชุดข้อมูล กล่อง ค้นหาชื่อชั้นข้อมูลและไอคอนรีเซ็ต (Reset) ชั้นข้อมูล

๓. มุมมองแผนที่ (Map View) มุมมองแผนที่ (Map View) เป็นหน้าต่างในหน้าจอระบบ Agri-Map Online ที่แสดงข้อมูล แผนที่ภาพ หรือข้อมูลต่างๆ ตามที่ผู้ใช้เลือก หรือกำหนดตำแหน่งในแผนที่

 ๔. แถบแสดงข้อมูลสถิติ (Information Panel) แถบแสดงข้อมูลสถิติ (Information Panel) เป็นแถบข้อมูลที่อยู่ด้านขวาสุด ของหน้าจอระบบ Agri-Map Online ซึ่งใช้ในการแสดงรายงานข้อมูลเชิงสถิติ (สถิติ BI) ในรูปแบบของกราฟ ตาราง และ แหล่งที่มาของข้อมูล

#### ษ.ษ ประโยชน์ที่ได้รับ/ประยุกต์ใช้กับหน่วยงาน

ทำให้เข้าใจเกี่ย<sup>่</sup>ว<sup>ั</sup>กับระบบแผนที่เกษตรเพื่อการบริหารจัดการเชิงรุกออนไลน์ สามารถนำไปใช้ประโยชน์ใน การทำงานเชิงพื้นที่ เป็นเครื่องมือที่ใช้งานได้สะดวก นำไปใช้แนะนำเกษตรกรในการวางแผนการใช้ที่ดินวางแผนการ ผลิตสินค้าเกษตรได้

#### ษ.๓ ปัญหาและอุปสรรคในการอบรม

#### ๒.๔ ข้อคิดเห็นและข้อเสนอแนะ

เนื้อหามีมีประโยชน์และมีความน่าสนใจ ในข้อมูลส่วนที่มีความเคลื่อนไหวตลอดเวลา ในอนาคตน่าจะมีการ จัดการข้อมูลโดยการใช้ระบบฐานข้อมูลออนไลน์และการประมวลผลแบบแสดงความเคลื่อนไหว ณ ปัจจุบัน

ลงชื่อ

(....นายธวัชชัย ตาอินทร์...) ตำแหน่ง ..นักสำรวจดินปฏิบัติการ ย้รายงาน

ผู้รายงาน วันที่ ....ด๙ สิงหาคม ๒๕๖๕

#### ส่วนที่ ๓ ความเห็นผู้บังคับบัญชา

🗹 ทราบ

เห็นควรเสนอกองพิจารณาคัดเลือกเพื่อเผยแพร่ต่อไป

ลงชื่อ..... (นางสาวนถูกมล จันทร์จิราวุฒิกุล ) ตำแหน่ง ผู้อำนวยการกลุ่มสำรวจจำแนกดิน

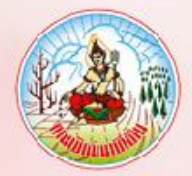

## กรมพัฒนาที่ดิน

ขอมอบประกาศนียบัตรฉบับนี้ให้เพื่อแสดงว่า

## นายธวัชชัย ตาอินทร์

ได้ผ่านการพัฒนาทางไกลด้วยระบบการฝึกอบรมผ่านสื่ออิเล็กทรอนิกส์ (LDD e-Training) หลักสูตร การใช้งาน Agri-Map Online รุ่นที่ ๒/๒๕๖๕ : พฤษภาคม ๒๕๖๕ - กันยายน ๒๕๖๕

> (นางสาวภัทรา<mark>ภรณ์ โสเจยยะ)</mark> รองอธิบดีด้านบริหาร

#### รายงานผลการอบรม/สัมมนา/พัฒนาความรู้/ประชุมเชิงปฏิบัติการ /และเป็นวิทยากร กองสำรวจดินและวิจัยทรัพยากรดิน กรมพัฒนาที่ดิน

| ส่วนที่ ๑ ข้อมูลทั่วไป                                                                                |
|----------------------------------------------------------------------------------------------------|
| คำนำหน้า 🗹 นาย 🗖 นาง 🗖 นางสาว 🗖อื่น ชื่อ-นามสกุลนายธวัชชัย ตาอินทร์                                   |
| ตำแหน่งนักสำรวจดินปฏิบัติการ <b>กลุ่ม/ฝ่าย</b> กลุ่มสำรวจจำแนกดิน                                     |
| หลักสูตร/หัวข้อมูลเรื่องอบรม/สัมมนา/พัฒนาความรู้ฯ การใช้งาน LDD Zoning                                |
|                                                                                                    |
| สถานที่อบรม / สัมมนา /พัฒนาความรู้ฯe-learning.สถาบันพัฒนาบุคลากรภาครัฐด้านดิจิทัล                     |
| ตั้งแต่วันที่ดผ สิงหาคม ๒๕๖๕ ถึงวันที่ ดผ สิงหาคม ๒๕๖๕                                                |
| ส่วนที่ ๒ สิ่งที่ได้รับจากการอบรม/สัมมนา/พัฒนาความรู้                                                 |
| ๒.๑ รายงานสรุปเนื้อหาในการการอบรม                                                                     |
| ระบบแผนที่ทางเลือกพืชเศรษฐกิจ (LDD Zoning) พัฒนาขึ้นเพื่อให้เกษตรกร หรือบุคคลทั่วไป สามารถเข้าถึงชั้น |
| ข้อมูลเขตความเหมาะสมพืชเศรษฐกิจ (Zoning) จำนวน ๑๓ ชนิดพืช โดยจัดเป็นระดับความเหมาะสมได้ ๔ ระดับ คือ   |
| S๑ พื้นที่ความเหมาะสม                                                                                 |
| S๒ พื้นที่ความเหมาะสมปานกลาง                                                                          |
| S๓ พื้นที่ความเหมาะสมเล็กน้อย                                                                         |
| N พื้นที่ไม่เหมาะสม                                                                                   |
| ระบบแผนที่ทางเลือกพืชเศรษฐกิจ (LDD Zoning) สำหรับเจ้าหน้าที่ของกรมพัฒนาที่ดินนำไปใช้ในการปฏิบัติงานใน |
| พื้นที่ได้อย่างสะดวกและรวดเร็ว                                                                        |
| o สามารถแสดงรายละเอียดข้อมูลกลุ่มชุดดิน ๖๒ กลุ่มชุดดินได้ทั้งประเทศ                                   |
| o สามารถแสดงพืชทางเลือก และระดับความเหมาะสมตามศักยภาพของดิน                                           |
| o สามารถนำข้อมูลไปประยุกต์ใช้กับงานตามภารกิจอื่นได้                                                   |
| o เกษตรกรและบุคคลทั่วไปสามารถเข้างานระบบแผนที่ทางเลือกพืชเศรษฐกิจ (LDD Zoning) ได้อย่างสะดวก          |
| ประกอบด้วย                                                                                            |
|                                                                                                    |
| <ul> <li>๑. เมนูชนขอมูล ประกอบดาย</li> <li>ชั้นข้อมอุธีของรับ</li> </ul>                              |
| - ชนขอมูลพชทปลูกจรงเนพนทบงจุบน<br>ซึ่งข้อมูลออกเหนิด เหนิดจุบน                                        |
| - ชนขอมูลความเหมาะสมของพดนบระเพคเทย                                                                   |
| - ขนขอมูลทูนยเวอนวู                                                                                   |
| - ชนชอมูลแทสงนากรมพฒนาทศน                                                                             |
| - ขนขอมูลสุมนาทสก                                                                                     |
| ผู้กลุ่องกลุงภาคโกญี่ยุกจุรภายศตรยระกา<br>- ภารกกที่ใหญ่เป็นที่เราการศตรยระกา                         |
| - okooyaan wekumuku kutomini iw<br>Zoping by Agri Maa                                                 |
| - ZOTIN' Dy Agn Mao<br>ข้อมอกรรปรับแปลี่ยุเสกาพการใช้ที่ดิบ                                           |
| - 102401111909090909011111119001119                                                                   |
| ๒. เมนค้นหา สามารถค้นหาข้อมลในระบบได้ ๘ ชั้นข้อมล ได้แก่                                              |
| - ชั้นข้อมลพืชที่ปลกจริงในพื้นที่ปัจจบัน                                                              |
| - ชั้นข้อมลความเหมาะสมของที่ดินประเทศไทย                                                              |
| - ชั้นข้อมูลศูนย์เรียนรู้                                                                             |

- ชั้นข้อมูลแหล่งน้ำกรมพัฒนาที่ดิน

- ชั้นข้อมูลลุ่มน้ำหลัก/ลุ่มน้ำรอง
- ชั้นข้อมู<sup>้</sup>ลส่ำมะโนที่ดินด้านเกษตรกรรม
- ชั้นข้อมูล Zoning by Agri Mao
- ชั้นข้อมูลการปรับเปลี่ยนสภาพการใช้ที่ดิน

๓. เมนูวิเคราะห์พื้นที่ ใช้วิเคราะห์ข้อมูลเชิงพื้นที่ โดยเลือกพื้นที่ ชนิดดิน และระดับความเหมาะสม โดยระบบจะแสดงพืช ทางเลือกและพื้นที่เหมาะสมในการปลูกพืชทางเลือก พร้อมรายละเอียดคุณสมบัติกลุ่มดินในบริเวณนั้น

๔.เมนูรายงาน สำหรับการเรียกดูรายงานในระบบทั้งหมด ๗ รายงาน

- รายงานแผนที่แสดงรายการพืชเศรษฐกิจตามความเหมาะสมพืช
- รายงานศูนย์เรียนรู้
- รายงานข้อมูลสำมะโนที่ดินเพื่อการพัฒนา
- รายงานแผนที่แสดงจำนวนแหล่งน้ำในระดับความเหมาะสมของการปลูกพืช
- รายงานแสดงข้อมูลพื้นที่เกษตรกรรมทุกชั้นความเหมาะสม
- รายงานการปรับเปลี่ยนสภาพการใช้ที่ดิน
- รายงานที่ตั้งแปลงดำเนินงานการปรับเปลี่ยนการผลิตในพื้นที่ไม่เหมาะสมแบบบูรณาการ

สำหรับเจ้าหน้าที่กรมพัฒนาที่ดิน จะมีเมนู Redline เป็นเมนูสำหรับการค้นหา เพื่อแก้ไขปรับปรุงข้อมูลพื้นที่การใช้ ที่ดินที่มีการเปลี่ยนแปลง เพื่อให้มีข้อมูลใกล้เคียงปัจจุบัน เมนูตรวจสอบพื้นที่ เป็นเมนูสำหรับค้นหาข้อมูลเพื่อตรวจสอบ ข้อมูลที่เจ้าหน้าที่ได้แก้ไข้อมูลการใช้ที่ดิน ด้วยเมนู Redline และส่งข้อมูลผ่านระบบ สำหรับให้เจ้าหน้าที่ส่วนกลางตรวจสอบ และนำขึ้นระบบ เพื่อแก้ไขความถูกต้องของข้อมูลในระบบต่อไป

# ๒.๒ ประโยชน์ที่ได้รับ/ประยุกต์ใช้กับหน่วยงาน เป็นประโยชน์ต่อข้อมูลที่สำคัญต่อการเกษตรของประเทศไทย เกษตรกรและเจ้าหน้าที่สามารถใช้ในการวาง แผนการผลิตได้อย่างมีประสิทธิภาพ เจ้าหน้าที่สามารถแก้ไขข้อมูลที่เห็นจริงในภาคสนามได้ เป็นการเติมเต็มข้อมูล ภาคการเกษตรได้อย่างละเอียดยิ่งขึ้น

#### ษ.๓ ปัญหาและอุปสรรคในการอบรม

๒.๔ ข้อคิดเห็นและข้อเสนอแนะ

เนื้อหามีมีประโยชน์และมีความน่าสนใจ ควรมีการฝึกอบรมเจ้าหน้าที่ที่จะใช้งาน Redline ให้มากขึ้น และ รณรงค์ให้ช่วยกันใช้งาน ให้มากขึ้นเพื่อเติมเต็มข้อมูลที่สำคัญ ที่อาจผิดพลาด หรือข้อมูลที่มีการเคลื่อนไหว

ลงชื่อ..... ( นายธวัชชัย ตาอินทร์ ) ตำแหน่ง นักสำรวจดินปฏิบัติการ ผ้รายงาน วันที่ ... ๑๙ สิ่งหาคม ๒๕๖๕

#### ส่วนที่ ๓ ความเห็นผู้บังคับบัญชา

#### 🗹 ทราบ

เห็นควรเสนอกองพิจารณาคัดเลือกเพื่อเผยแพร่ต่อไป

ลงชื่อ...... (นางสาวนถูกมล จันทร์จิราวุฒิกุล ) ตำแหน่ง ผู้อำนวยการกลุ่มสำรวจจำแนกดิน

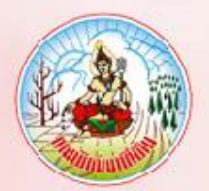

## กรมพัฒนาที่ดิน

ขอมอบประกา<mark>ศนียบัตรฉบับ</mark>นี้ให้เพื่อแสดงว่า

## นายธวัชชัย ตาอินทร์

### ได้ผ่านการพัฒนาทางไกลด้วยระบบการฝึกอบรมผ่านสื่ออิเล็กทรอนิกส์ (LDD e-Training) หลักสูตร การใช้งานระบบ LDD Zoning รุ่นที่ ๒/๒๕๖๕ : พฤษภาคม ๒๕๖๕ - กันยายน ๒๕๖๕

(นางสาวภัทรา<mark>ภรณ์ โสเจยยะ)</mark> รองอธิบดีด้านบริหาร

Innara